۳ - پس از وارد شدن به صفحه خود ، عنوان <u>و</u>احدگیری ( انتخاب واحد) را انتخاب کرده و <mark>دروس ارائه شده نیمسال</mark> را کلیک نمایید.

| Favorites T                                                                                                    | Tools Help                                                                                                    |                                                                                                    |                                                                                                    |                                                                                                    |                                                                                                    |                                                                                                    |                                                                                                    |                                                                                                    |                                                                                                    |                                                  |
|----------------------------------------------------------------------------------------------------|----------------------------------------------------------------------------------------------------|----------------------------------------------------------------------------------------------------|----------------------------------------------------------------------------------------------------|----------------------------------------------------------------------------------------------------|----------------------------------------------------------------------------------------------------|----------------------------------------------------------------------------------------------------|----------------------------------------------------------------------------------------------------|----------------------------------------------------------------------------------------------------|----------------------------------------------------------------------------------------------------|--------------------------------------------------|
|                                                                                                    |                                                                                                    |                                                                                                    |                                                                                                    | بر                                                                                                    | نې درمانې تېرې                                                                                                    | ب و خدمات بهداشا                                                                                                    | نگاه علوم بزشکه                                                                                                    | دانن                                                                                                    | ن و آموزش زخگی                                                                                                    | وزارت بیداشت، درما                               |
| لرامي خوش آمد                                                                                                    | دانشجوی گر                                                                                                    |                                                                                                    |                                                                                                    |                                                                                                    |                                                                                                    |                                                                                                    |                                                                                                    |                                                                                                    |                                                                                                    | واحدگیرې (انتخاب واح                             |
|                                                                                                    |                                                                                                    |                                                                                                    |                                                                                                    |                                                                                                    |                                                                                                    | بان استعداد درخشان                                                                                                    | بانې سيستم دانشجو                                                                                                    | JEMBI 🕌                                                                                                    |                                                                                                    | اللغاب واخد<br>حذف و اضافه                       |
| ت به ثبت نام اق                                                                                                    | ج در سایت نسبت                                                                                                    | فالعه كنابجه راهنماي مندر                                                                                                    | . مې توانند بس از مط                                                                                                    | درخشان می باشند .<br>نمایند                                                                                                    | ا آلین نامه استعداد د                                                                                                    | درخشان که حائز شرایط                                                                                                    | جه دار بجویان استعداد                                                                                                    | ي فابل تو                                                                                                    |                                                                                                    | حذف اضطراري<br>تاليدية انتخاب مايدر              |
|                                                                                                    |                                                                                                    |                                                                                                    |                                                                                                    |                                                                                                    |                                                                                                    |                                                                                                    | سانې آمورش                                                                                                    | اطلاع ر                                                                                                    | مسال                                                                                                    | دروس ارائه شده ني                                |
|                                                                                                    | دامر نمایند                                                                                                    | و اخذ نسبت به ثبت در ا                                                                                                    | بایست در زمان حذف                                                                                                    | إنيد انتخاب كنيد مي                                                                                                    | ند هاې درسمي را نتو                                                                                                    | نماليد جنانجه برخي واح                                                                                                    | توجه                                                                                                    | <b>3</b>                                                                                                    |                                                                                                    | گزارش<br>مالی                                    |
|                                                                                                    |                                                                                                    |                                                                                                    |                                                                                                    |                                                                                                    |                                                                                                    |                                                                                                    | بناني سيستم مالي                                                                                                    | 🗾 اطلاع رہ                                                                                                    | 9                                                                                                    | سناد شاهد و ابتارگر                              |
|                                                                                                    |                                                                                                    |                                                                                                    | حساب شما صغر اس                                                                                                    | ب در حال حاضر مانده                                                                                                    | دانشجوي گرامو                                                                                                    |                                                                                                    |                                                                                                    |                                                                                                    | 2                                                                                                    | ازمون جامع<br>استعداد درخشان                     |
| -                                                                                                    |                                                                                                    |                                                                                                    | ستم را مطالعه نماليد                                                                                                    | مجنين راهنماي سيد                                                                                                    | اطلاعات کاربرې و ه                                                                                                    | ِ هرگونه عملياني جدول                                                                                                    | کاربر کاربر گرامی قبل ا                                                                                                    | 💦 اطلاعات                                                                                                    |                                                                                                    | ساير                                             |
|                                                                                                    | ، روزانه                                                                                                    | دوره آموزشنان کاره                                                                                                    | طيبه                                                                                                    | اربر : مهدې يورديزج - ه                                                                                                    | نام کا                                                                                                    | PETO1ETTo+                                                                                                    | کد کاربری : آ                                                                                                    |                                                                                                    | سجویی<br>شجو                                                                                                    | برورسانی نفویر دا.<br>سطح دسترسای دا             |
| 1144                                                                                                    | ال تحصيلي 179 <b>٤</b>                                                                                                    | اسبار : ناساطت **:***<br>نیستاد فداد : نیمسال اول ن                                                                                                    | 191,                                                                                                    |                                                                                                    | شروع اعتبار ؛ از س<br>۱۳۹ ۲۰ ما آخر                                                                                                    | ۲۱۹۲/۰۷۱۲<br>ع:+:٤/٠٦/٣٦ +٩:٤+:٤                                                                                                    | ناریخ امرور :<br>رین زمان ورود به سیستم : 0                                                                                                    |                                                                                                    |                                                                                                    | تقويم آمورشني<br>تغيير كلمع عنظ                  |
|                                                                                                    |                                                                                                    |                                                                                                    |                                                                                                    |                                                                                                    |                                                                                                    |                                                                                                    |                                                                                                    | C A                                                                                                    |                                                                                                    | راهنهای سیستم                                    |
|                                                                                                    | ببور : •                                                                                                    | باقيمانده براي تغيير كلمه                                                                                                    | تعداد روز                                                                                                    |                                                                                                    | (17:01),(174                                                                                                    | کلمه عبور : (۱۹/۲۰/3                                                                                                    | آخرين زمات تغيير                                                                                                    | - <b>-</b>                                                                                                    | <u></u>                                                                                                    | صفحه املي<br>حروح                                |
|                                                                                                    | _                                                                                                    |                                                                                                    |                                                                                                    |                                                                                                    |                                                                                                    |                                                                                                    | سال جارې سيستم                                                                                                    | 💽 تغيير نيە                                                                                                    |                                                                                                    |                                                  |
|                                                                                                    | در حال تحصيل                                                                                                    | وضعيت نيغسال كاربر ا                                                                                                    |                                                                                                    |                                                                                                    | صيلى ١٣٩٤                                                                                                    | یل ا نیمسال اول سال تح                                                                                                    | نیمسال ف                                                                                                    |                                                                                                    |                                                                                                    |                                                  |
|                                                                                                    | D 0                                                                                                    |                                                                                                    | Doc Addres                                                                                                    | 55                                                                                                    |                                                                                                    |                                                                                                    |                                                                                                    |                                                                                                    | 🕫 FA 🕒 📷 1                                                                                                    | □ •0 11:47 a.j                                   |
|                                                                                                    |                                                                                                    |                                                                                                    |                                                                                                    |                                                                                                    |                                                                                                    |                                                                                                    |                                                                                                    |                                                                                                    |                                                                                                    |                                                  |
| اجرا ن                                                                                                    | نیازی به                                                                                                    | <b>ی می باشد و</b>                                                                                                    | ہت آشنایے                                                                                                    | ں صرفا جھ                                                                                                    | رف آموزش                                                                                                    | ے مجزا از ط                                                                                                    | روس در بر د                                                                                                    | بل ارائه د.                                                                                                    | نا ۹ را بدل                                                                                                    | (بند ۴                                           |
| اجرا ن                                                                                                    | نیازی به<br>ا                                                                                                    | ی می باشد و<br>گردید.                                                                                                    | ہت آشنای <sub>ی</sub><br>ی خود باز <sup>†</sup>                                                                                                    | ں صرفا جھ<br>سفحہ اصل                                                                                                    | رف آموزش<br>دوباره به م                                                                                                    | - مجزا از طر<br>را ببندید تا ا                                                                                                    | روس در بر د<br>ده نيمسال                                                                                                    | بل ارائه د.<br>ں ارائه ش                                                                                                    | نا ۹ را بدل<br>فحه دروس                                                                                                    | (بند <del>۴ ``</del><br>۵ - سپس ص                |
| اجرا ن <u>ب</u><br>شويد.                                                                                                    | نیازی به<br>ب واحد ش                                                                                                    | ی می باشد و<br>گردید.<br>صفحه انتخا،                                                                                                    | ہت آشنای <sub>ک</sub><br>ی خود باز <sup>1</sup><br>بید تا وارد                                                                                                    | <u>ں</u> صرفا جھ<br>صفحہ اصلہ<br>کلیک نمای                                                                                                    | رف آموزش<br>دوباره به م<br>واحد را                                                                                                    | ے مجزا از ط<br>را ببندید تا ا<br>حد) ، انتخاب                                                                                                    | روس در بر د<br>ده نيمسال .<br>(انتخاب وا٠                                                                                                    | بل ارائه د.<br>ں ارائه ش<br>حد گیری                                                                                                    | نا ۹ را بدار<br>فحه دروم<br>قسمت وا                                                                                                    | (بند ۴ )<br>۵ – سپس ص<br>۶ – در همان             |
| اجرا ن <u>ب</u><br>شوید.<br>سک کار                                                                                                    | نیازی به<br>ب واحد ش                                                                                                    | می باشد و<br>گردید.<br>صفحه انتخاه                                                                                                    | ہت آشنای <sub>ح</sub><br>ی خود باز <sup>ع</sup><br>بید تا وارد                                                                                                    | ن صرفا جھ<br>صفحہ اصلر<br>کلیک نمای                                                                                                    | رف آموزش<br>دوباره به ه<br>ب واحد را آ<br>برایرنده یک ک                                                                                                    | ے مجزا از ط<br>را ببندید تا ،<br>حد) ، <u>انتخاب</u>                                                                                                    | روس در بر د<br>ده نیمسال (<br>(انتخاب وا-                                                                                                    | بل ارائه د.<br>ں ارائه ش<br>حد گیری                                                                                                    | نا ۹ را بدل<br>فحه دروه<br>قسمت وا                                                                                                    | (بند ۴ ز<br>۵ - سپس ص<br>۶ - در همان             |
| اجرا نی<br>شوید.<br>هنوید بند<br>هنو بند                                                                                                    | نیازی به<br>ب واحد ش<br>Favorite Tools                                                                                                    | می باشد و<br>گردید.<br>صفحه انتخاه<br>بسمیدالقامی                                                                                                    | ہت آشنای <sub>ح</sub><br>ی خود باز <sup>ع</sup><br>بید تا وارد                                                                                                    | ل صرفا جع<br>صفحه اصلر<br>کلیک نمای                                                                                                    | رف آموزش<br>دوباره به ه<br>واحد را آ                                                                                                    | مجزا از طر<br>را ببندید تا<br>حد) ، انتخاب                                                                                                    | روس در بر د<br>ده نیمسال (<br>(انتخاب وا۰                                                                                                    | بل ارائه د.<br>ں ارائه ش<br>حد گیری                                                                                                    | نا ۹ را بدل<br>فحه دروس<br>قسمت وا                                                                                                    | (بند <del>۴ )</del><br>۵ – سپس ص<br>۶ – در همان  |
| اجرا نی<br>شوید.<br>۱۹۹۰ ای ای ای ای ای ای ای ای ای ای ای ای ای                                                                                                    | نیازی به<br>ب واحد ش<br>Fronts Tools                                                                                                    | می باشد و<br>گردید.<br>صفحه انتخار<br>انتخار                                                                                                    | ہت آشنای <u>ی</u><br>ی خود باز <sup>‡</sup><br>بید تا وارد                                                                                                    | ں صرفا جع<br>صفحه اصلب<br>کلیک نمای                                                                                                    | رف آموز ش<br>دوباره به د<br>برایندی ( ا :<br>سان درمان س                                                                                                    | مجزا از طر<br>را ببندید تا<br>حد) ، <u>انتخام</u><br>«سکی و دمان بیدا                                                                                                    | روس در بر د<br>له نیمسال (<br>(انتخاب وا-<br>دانشگاه علوم ا                                                                                                    | بل ارائه د<br>ی ارائه ش<br>حد گیری                                                                                                    | نا ۹ را بدل<br>فحه دروم<br>قسمت وا<br>مان<br>تيمار دان                                                                                                    | (بند ۴ ز<br>۵ - سپس ص<br>۶ - در همان             |
| اجرا نی<br>شوید.<br>سوید است<br>سوته مدیرت س                                                                                                    | نیازی به<br>ب واحد ش<br>۲۰۰۰ ۲۰۰۱<br>۲۰۰۰ ۲۰۰۱<br>۲۰۰۰ ۲۰۰۱<br>۲۰۰۰ ۲۰۰۱                                                                                                    | می باشد و<br>گردید.<br>صفحه انتخار<br>انبسیدالالمین<br>انبسید<br>انبی                                                                                                    | ہت آشنا <u>یہ</u><br>ی خود باز <sup>ء</sup><br>بید تا وارد                                                                                                    | ں صرفا جھ<br>سفحہ اصلی<br>کلیک نمای                                                                                                    | رف آموزش<br>دوباره به م<br>ب واحد را :<br>بریندید ( 2 -                                                                                                    | ی مجزا از طر<br>را ببندید تا ،<br>حد) ، انتخاب<br>«سکی و دمار بود                                                                                                    | روس در بر د<br>ده نیمسال (<br>(انتخاب وا-<br>دانسگاه علوم ب                                                                                                    | بل ارائه د<br>م ارائه ش<br>حد گیری<br>سز <u>ر</u> نگر                                                                                                    | نا ۹ را بدل<br>فحه دروس<br>قسمت وا<br>معد مان<br>معد اعدیدی                                                                                                    | (بند ۴ ز<br>۵ – سپس ص<br>۶ – در همان<br>ش        |
| اجرا نی<br>شوید.<br>۱۹۹۰ ها ها<br>۱۹۹۰ ها ها                                                                                                    | نیازی به<br>ب واحد ش<br>Freete Tools<br>وی گرایی دون آنه                                                                                                    | می باشد و<br>گردید.<br>صفحه انتخاه<br>بیسمطراطعیت<br>اهو                                                                                                    | ہت آشنایے<br>ی خود باز ً                                                                                                    | ں صرفا ج <u>ہ</u><br>سفحہ اصلی<br>کلیک نمای                                                                                                    | رف آموزش<br>دوباره به م<br>بر واحد را آ<br>سن درمان بر                                                                                                    | ب مجزا از ط<br>را ببندید تا<br>حد) ، انتخاب<br>«به میدم<br>رسکه و عمان بها                                                                                                    | روسی در بر د<br>ده نیمسال<br>(انتخاب وا-<br>دانشگاه علوم                                                                                                    | بل ارائه د<br>م ارائه ش<br>حد گیری<br>اورنگور                                                                                                    | نا ۹ را بدل<br>فحه دروس<br>قسمت وا<br>ماه دان<br>ماه ود                                                                                                    | (بند ۴ ز<br>۵ – سپس ص<br>۶ – در همان             |
| اجرا نی<br>شوید.<br>شوید ا<br>مرتش معین<br>مد                                                                                                    | نیازی به<br>ب واحد ش<br>Foote Took<br>هر کرده جون آمد<br>می می اس نام افر                                                                                                    | می باشد و<br>گردید.<br>صفحه انتخاه<br>بهر<br>بر الامال سرع در سار                                                                                                    | ہت آشنایے<br>ی خود باز <sup>ع</sup><br>بید تا وارد                                                                                                    | <u>ی صرفا جو</u><br>صفحه اصل<br>کلیک نمای<br>سرحمان می اندر مع                                                                                                    | رف آموزش رف آموزش<br>دوباره به م<br>ب واحد را آ<br>انس درمانی س                                                                                                    | ب مجزا از ط<br>را ببندید تا<br>حد) ، انتخاب<br>(هکی و عمان بها<br>اندور استار وردا                                                                                                    | روسی در بر در<br>ده نیمسال<br>(انتخاب وا-<br>ماسکاه علوم<br>(ایر وه دسمونه)                                                                                                    | بل ارائه د<br>ی ارائه ش<br>حد گیری<br>سرژرگر                                                                                                    | نا ۹ را بدار<br>فحه درود<br>قصمت وا<br>می است<br>می دارد<br>در ساری<br>در ساری<br>در مان<br>در مان<br>در مان<br>در مان<br>در ما<br>در ما<br>در ما<br>در ما<br>در ما<br>در ما<br>در ما<br>در ما<br>در ما<br>در ما<br>در ما<br>در ما<br>م<br>م<br>ما<br>م<br>م<br>م<br>م<br>م<br>م<br>م<br>م<br>م<br>م<br>م<br>م<br>م<br>م<br>م                                                                                                    | (بند ۴ (<br>۵ – سپس ص<br>۶ – در همان<br>مرار     |
| اجرا نیر<br>شوید.<br>سرید است<br>مرتبی ماه<br>مرتبی ماه                                                                                                    | نیازی به<br>ب واحد ش<br>Footies Tools<br>قود کامی جون آمد<br>م                                                                                                    | <u>می باشد و می باشد و</u><br>گردید.<br>مفحه انتخار<br>انتخار<br>انته<br>انته راندای مدر و ساد                                                                                                    | پت آشنایی<br>ی خود باز ٔ<br>بید تا وارد<br>ی بند س زمنده ≿                                                                                                    | <u>ی صرفا جع</u><br>صفحه اصل<br>کلیک نمای<br>در<br>درخناه میشد مع                                                                                                    | رف آموزش<br>دوباره به م<br>بواحد را :<br>انسن درمانی س                                                                                                    | ے مجزا از طر<br>را بیندید تا<br>صد) ، انتخاب<br>سندن و حمان بوا<br>استان و حمان بوا                                                                                                    | روسی در بر در<br>ده نیمسال<br>(انتخاب وا-<br>داستاه علوم<br>(ایروه میسوار<br>(ایروه میسوار                                                                                                    | بل ارائه د<br>ی ارائه ش<br>حد گیری                                                                                                    | نا ۹ را بدار<br>فحه درود<br>قصمت وا<br>فحه انتخاب<br>محمد انتخاب<br>مده واناه<br>مده واناه<br>مده واناه<br>مده واناه                                                                                                    | (بند ۴ (<br>۵ – سپس ص<br>۶ – در همان             |
| اجرا نیر<br>شوید.<br>سرید است<br>مردمی ا                                                                                                    | نیازی به<br>ب واحد ش<br>(۲۰ معناد می<br>(۲۰ معناد می) (۲۰ معناد می<br>(۲۰ معناد می<br>(۲۰ معناد می<br>(۲۰ معناد می<br>(۲۰ معناد م                                                                                                    | <u>می باشد و می باشد و </u><br>گردید.<br>مفحه انتخار<br>الام<br>الام<br>مدر مر سان                                                                                                    | بیت آشنایی<br>ی خود باز<br>بید تا وارد<br>ی بوند س ر مانه ک                                                                                                    | ی صرفا چچ<br>سفحه اصلی<br>کلیک نمایا<br>سرحان می بایند مع<br>سرحان می بایند مع                                                                                                    | رف آموزش<br>دوباره به م<br>ب واحد را ا<br>سریند کار ای<br>سعی درمانی سر<br>رابه آمی نامه استاده                                                                                                    | ی مجزا از ط<br>را بیندید تا<br>صد) ، انتخاب<br>میکی و معان بها<br>میکی و معان بها<br>میکی و معان بها                                                                                                    | روسی در بر در<br>ده نیمسال .<br>(انتخاب وا-<br>دانسگاه علوم :<br>۱۹۹ رسای موری                                                                                                    | بل ارائه د<br>م ارائه ش<br>مدگرگر<br>م                                                                                                    | نا ۹ را بدار<br>فحه دروس<br>قسمت وا<br>معد درس<br>مدر درس<br>فرونه<br>مدر مارو<br>مرد<br>مرد<br>مرد<br>مرد<br>مرد<br>مرد<br>مرد<br>مرد<br>مرد<br>مرد                                                                                                    | (بند ۴ (<br>۵ – سپس ص<br>۶ – در همان             |
| اجرا نی<br>شوید.<br>سوید.<br>موند ساله ها                                                                                                    | نیازی به<br>ب واحد ش<br>Foote Tools<br>آر<br>مست به ت نام اف                                                                                                    | می باشد و<br>کردید.<br>صفحه انتخار<br>الاه<br>الاه<br>الاه<br>الاه الاه الاه<br>الاه الاه                                                                                                    | یت آشنایی<br>ی خود باز <sup>ع</sup><br>بید تا وارد<br>بید تا وارد                                                                                                    | ی صرفا چچ<br>سفحه اصلی<br>کلیک نمای<br>درخنان دو باشد ، ده<br>بور انشان دو باشد ، ده                                                                                                    | رف آموزش<br>دوباره به م<br>به واحد را <sup>۱</sup><br>انتدی درمانی سر<br>زیرا کی نابه استار<br>واحد های برسی را تو                                                                                                    | ب مجزا از ط<br>را ببندید تا .<br>عد) ، انتخاب<br>رشکی و عمان بها<br>سعاد رمدان که دار د<br>و هماند مامه رمی                                                                                                    | روسی در بر د<br>ده نیمسال<br>(انتخاب وا-<br>دانتگاه علوم<br>۱۹۹ بیای ایری<br>۱۹۹ بیای ایری<br>۱۹۹ بیای ایری<br>۱۹۹ بیای ایری<br>۱۹۹ بیای ایری<br>۱۹۹ بیای ایری                                                                                                    | بل ارائه د<br>مد گیری<br>مرکزی<br>بر                                                                                                    | نا ۹ را بدل<br>فحه درود<br>قسمت وا<br>محمد (مدر مرار<br>محمد (مدر مرار<br>مرد (مدر مرار<br>مرد (مدر مرد)<br>مرد (مدر مرد)<br>مرد)<br>مرد (مدر مرد)<br>مرد (مدر مرد)<br>مرم (مد)<br>مرد (مد)<br>مرد (مدر مرد)<br>مرد (مد)<br>مرم (مد)<br>مرم (مد)<br>مرم | (بند ۴ (<br>۵ – سپس ص<br>۶ – در همان             |
| اجرا نیا<br>شوید.<br>هد است                                                                                                    | نیازی به<br>ب واحد ۵<br>جو احد ۲<br>هوه کرده مون آنه<br>آه<br>موه کرده مون آنه                                                                                                    | می باشد و<br>کردید.<br>صفحه انتخاه<br>افته<br>امید الفاد مرع در سان<br>امید بافتاد در افاد ماند                                                                                                    | <del>یت آشنایی</del><br>ی خود باز <sup>ع</sup><br>بید تا وارد<br>بید تا وارد<br>سی باند س رمانه ک                                                                                                    | ی صرفا جو<br>سفحه اصلی<br>کلیک نمای<br>در ماد می بند. مه<br>ماد انتخار کند مر باد                                                                                                    | رف آموزش<br>دوباره به م<br>ب واحد را '<br>استان درمانی بیر<br>برایدگی بنه استان<br>برایدگی بنه استان                                                                                                    | ب مجزا از ط<br>را ببندید تا ،<br>مدی ، انتخاب<br>(شکی و دمان بینا<br>سعار درمان کار<br>بیک کار دام در<br>بین                                                                                                    | روسی در بر در<br>ده نیمسال .<br>(انتخاب وا-<br>دانشگاه علوم<br>الار بعاد افره .<br>به الار بعاد افره .<br>به الار بعاد افره .                                                                                                    | بل ارائه د<br>حد گیری<br>جد گیری                                                                                                    | نا ۹ را بدار<br>فحه درود<br>قسمت وا<br>قسمت وا<br>می دادهای<br>می دادهای<br>برد<br>برد<br>برد<br>برد<br>برد<br>برد<br>برد<br>برد<br>برد<br>برد                                                                                                    | (بند ۴ ز<br>۵ – سپس ص<br>۶ – در همان<br>۵        |
| اجرا نیر<br>شوید.<br>ه ه که این<br>مار                                                                                                    | نیازی به<br>ب واحد ش<br>۲۰۰۰ آواحد ش<br>۲۰۰۰ آواجد<br>۲۰۰۰ آواج<br>۲۰۰۰ آواج<br>۲۰۰۰ آوا<br>۲۰۰۰ آوا<br>۲۰۰۰ آو<br>۲۰۰۰ آوا<br>۲۰۰ آوا<br>۲۰۰ آو<br>۲۰۰۰ آوا<br>۲۰۰۰ آوا<br>۲۰۰۰ آو | می باشد و<br>کردید.<br>مفحه انتخاء<br>افت<br>افت<br>افت<br>افت<br>افت<br>افت<br>افت<br>افت<br>افت<br>افت                                                                                                    | یت آشنایی<br>ی خود باز <sup>ع</sup><br>بید تا وارد<br>بید تا وارد<br>بید عام درمانه ک                                                                                                    | ی صرفا جه<br>مفحه اصلی<br>کلیک نما یا<br>مرد انتار مر بانند مه<br>ماد انتار کد مر بار                                                                                                    | رف آموزش<br>دوباره به م<br>ب واحد را <sup>ا</sup><br>استریت کر ا<br>ایند کلی بایه استرا<br>راند های برسد را نو<br>مشیوی گراه                                                                                                    | ب مجزا از ط<br>را ببندید تا ،<br>حد) ، انتخاب<br>اننگار و حمان بینا<br>اننگار و حمان بینا<br>سوهاه مرحله بردا<br>بوهاه ماه بردا<br>بوهاه ماه بردا                                                                                                    | روسی در بر در<br>ده نیمسال<br>(انتخاب وا-<br>دانسگاه علوم<br>هار دوه فلسوان<br>هار دوه فلسوان<br>هار دوه فلسوان<br>هار دوه فلسوان<br>هار دوه فلسوان                                                                                                    | بل ارائه د<br>حد گیری<br>ب                                                                                                    | نا ۹ را بدار<br>ففحه درود<br>قسمت وا<br>قسمت وا<br>می داده این<br>ایه ایم و<br>ایم دستر ایگ<br>ایم دستر ایگ<br>ایم دستر ایگ<br>ایم دستر ایگ                                                                                                    | (بند ۴ ز<br>۵ – سپس ص<br>۶ – در همان             |
| اجرا نیز<br>شوید.<br>۱۹۹۵ می از می<br>۱۹۹۵ می از می<br>۱۹۹۵ می<br>۱۹۹۵ می<br>۱۹۹۵ می                                                                                                    | نیازی به<br>ب واحد ش<br>ب واحد ش<br>ته کرامی جون ام<br>ته کرامی جون ام<br>کرامی جون ام                                                                                                    | می باشد و<br>کردید.<br>مفحه انتخار<br>انبه بالده میرد<br>مین<br>است ۹۰ تب بر الام ماند<br>است ۹۰ تب بر الام ماند                                                                                                    | یت آشنایی<br>ی خود باز <sup>ع</sup><br>بید تا وارد<br>پیند تا وارد<br>سین مراه هدواند<br>سان ها هر است<br>و دونورین                                                                                                    | ی صرفا جه<br>سفحه اصلی<br>کلیک نما ی<br>سفحه اصل<br>سفحه می اسم<br>سفحه می اسم<br>سو الا خطر ملده می                                                                                                    | رف آموزش<br>دوباره به د<br>بر ایرندی از<br>ایر ایرندی از<br>ایر ایرندی ایر<br>ایر ایر ایر<br>ایر ایر ایر<br>ایر ایر ایر<br>ایر ایر ایر<br>ایر ایر ایر<br>ایر<br>ایر ایر ایر<br>ایر<br>ایر ایر ایر<br>ایر<br>ایر<br>ایر ایر<br>ایر<br>ایر<br>ایر<br>ایر<br>ایر<br>ایر<br>ایر<br>ایر<br>ایر                                                                                                    | ب مجزا از ط<br>را ببندید تا ،<br>عد) ، انتخار<br>سکان و عدان بینا<br>سیان و عدان بینا<br>سیان و عدان و عدان بینا<br>سیان و عدان بینا<br>سیان و عدان بینا<br>سیان و عدان بینا<br>سیان و عدان بینا<br>سیان و عدان بینا<br>سیان و عدان بینا<br>سیان و عدان و عدان بینا<br>سیان و عدان و عدان و عدان و عدان بینا<br>سیان و عدان و عدان و                                                                                                    | روسی در بر در بر در بر در بر در بر در بر در بر در بر در بر در بر در بر در بر در بر در بر در بر در بر در بر در ب<br>(انتخاب وا- در انتخاب وا- در انت<br>وا- در انتخاب وا- در انتخاب وا- در انتخاب وا- در انتخاب وا- در انتخاب وا- در انتخاب وا- در انتخاب وا- در انتخاب وا- در انتخاب وا- در انتخاب وا- در انتخاب وا- در انتخاب وا- در انتخاب وا- در انتخاب وا- در انتخاب وا- در انت وا- در انتخاب                                                                                                    | بل ارائه د<br>حد گیری<br>مرکبا                                                                                                    | نا ۹ را بدار<br>ففحه درود<br>قسمت وا<br>فقد منه<br>می است<br>می است<br>می است<br>می است<br>می است<br>می است<br>می است<br>می است<br>است<br>است<br>است<br>است<br>است<br>است<br>است<br>است<br>است                                                                                                    | (بند ۴ ز<br>۵ – سپس ص<br>۶ – در همان<br>۵        |
| اجرا نیز<br>شوید.<br>هد این<br>مرزمین<br>مرزمی                                                                                                    | نیازی به<br>ب واحد ش<br>تو کردی مورد<br>تو کردی مون آمد<br>مین به ایت نام الا<br>ا                                                                                                    | می باشد و<br>کردید.<br>کردید انتخار<br>بیه راندهای مدر در سان<br>مین<br>مین<br>اینه راندهای مدر در سان<br>مین<br>مین<br>مین<br>مین<br>مین<br>مین<br>مین<br>مین<br>مین<br>می                                                                                                    | یت آشنایی<br>ی خود باز<br>بید تا وارد<br>بید تا وارد<br>ستر ریاه طلا کر<br>ستر ریاه طلا والا<br>ستر ریاه طلا والا<br>ستر ریاه والا<br>ستر ریاه والا<br>ستر ریاه والا<br>ستر ریاه والا<br>ستر ریام والا<br>ستر ریام والا<br>ستر ریام والا<br>ستر ریام والا والا<br>ستر ریام والا<br>ستر ریام والا<br>ستر ریام والا<br>والا والا<br>والا والا<br>والا والا<br>والا والا<br>والا والا<br>والا والا<br>والا والا<br>والا والا<br>والا والا<br>والا والا<br>والا والا<br>والا والا<br>والا والا<br>والا والا<br>والا والا<br>والا والا<br>والا والا<br>والا والا                                                                                                    | ی صرفا جه<br>سفحه اصل<br>کلیک نما ی<br>سفحه اصل<br>سفری می اسم<br>سفری می اسم<br>سفری می اسم<br>سفری می اسم<br>سفری می اسم<br>سفری می اسم<br>سفری می اسم<br>سفری می اسم<br>سفری می اسل<br>سفری می اسل<br>می اسل<br>می اسل<br>می می اسل<br>می اسل<br>می ام اسل<br>می می اسل<br>می می می می می می می می | رف آموزش موزش<br>دوباره به د<br>به واحد را :<br>به واحد را :<br>مانه که نرسه ا تو<br>مانه که نرسه را تو<br>مانه که نرسه را تو<br>مانه که نرسه را تو<br>مانه می کرد.<br>مرد مرد مرد مرد مرد مرد مرد مرد مرد مرد                                                                                                    | ب مجزا از ط<br>را بیندید تا<br>صد) ، انتخاب<br>سندی و حدان بوا<br>استان و حدان بوا<br>سندی و حدان بوا<br>سندی و حدان بوا<br>سندی و حدان بوا<br>سندی و حدان بوا<br>سندی و حدان بوا<br>سندی و حدان بوا<br>سندی و حدان بوا<br>سندی و حدان بوا<br>سندی و حدان بوا<br>سندی و حدان بوا<br>سندی و حدان بوا<br>سندی و حدان بوا<br>سندی و حدان بوا<br>سندی و حدان بوا                                                                                                    | روسی در بر در<br>ده نیمسال .<br>(انتخاب وا-<br>انتخاب وا-<br>در وه نیمسال .<br>(ایر وه نیمسال .<br>(ایر وه نیمسال .<br>() (ایر وه نیمسال .<br>() (ایر وی وی وی وی وی وی وی وی وی وی وی وی وی                                                                                                    | بل ارائه د<br>حد گیری<br>سری<br>سری<br>سری<br>سری                                                                                                    | نا ۹ را بدار<br>ففحه دروده<br>قسمت وا<br>میکرد است وا<br>میکرد است وا<br>سیمی است است<br>در میکرد<br>میکرد است است<br>میکرد میکرد<br>میکرد<br>میکرد میکرد<br>میکرد<br>میکر<br>میکر<br>میکر<br>میکر<br>میکر<br>میکر<br>میکر<br>میکر                                                                                                    | (بند ۴ (<br>۵ – سپس ص<br>۶ – در همان             |
| اجرا نیز<br>شوید.<br>(در کرد<br>(در کرد)<br>(در کرد)<br>(در کر)<br>(در کرد)<br>(در کرد)<br>(در کرد)<br>(در کرد)<br>(در کرد)<br>(در کرد)<br>(در کرد)<br>(در کرد)<br>(در کرد)<br>(در کرد)<br>(در کرد)<br>(در کرد)<br>(در کرد)<br>(در کرد)<br>(در کرد)<br>(در کرد)<br>(در کرد)<br>(د)<br>(در کرد)<br>(در کرد)<br>(در کرد)<br>(در کرد)<br>(در کرد)<br>(در کرد)<br>(در کرد)<br>(در کرد)<br>(در کرد)<br>(در کرد)<br>(در کرد)<br>(در کرد)<br>(در کرد)<br>(در کرد)<br>(د)<br>(د)<br>(د)<br>(د)<br>(د)<br>(د)<br>(د)<br>(د)<br>(<br>(د)<br>(<br>()<br>(<br>()<br>(<br>()<br>(<br>()<br>()<br>()<br>()<br>()<br>()<br>() | نیازی به<br>ب واحد ش<br>ب واحد ش<br>تعدید<br>تعدید<br>تعدی<br>تعدی                                                                                                    | می باشد و<br>می باشد و<br>گردید.<br>به منعه انتخا<br>به راهمان می<br>به راهمان می<br>به راممان می<br>به راهمان می<br>به راهمان می<br>به راممان می<br>به راممان می می به راممان می<br>به راممان می به راممان می<br>به راممان می به راممان می به راممان می به راممان می به راممان می به راممان می به راممان می به راممان می به راممان می به راممان می به راممان می به راممان می به راممان می به راممان می به راممان می به راممان می به راممان می به راممان می به راممان می می می می می می می می می می می می می | یت آشنایی<br>یی خود باز<br>بید تا وارد<br>بولدین ا ملافک<br>مان شاعل ایت<br>مان شاعل ایت<br>مان مان شاعل ایت<br>مان شاعل ایت<br>مان شان مان مان مان مان مان مان مان مان مان م                                                                                                    | ی صرفا جی<br>میفحه اصل<br>کلیک نما یا<br>برداند می باید مع<br>برداند می باید مع<br>برداند می باید می<br>برداند می باید می باید می<br>برداند می باید می باید می باید می<br>برداند می باید می باید می باید می باید می باید می<br>برداند می باید می باید می                                                                                                    | رف آموزش دوباره به م<br>یو واحد را ا<br>بر واحد را ا<br>برایزیت کر ای<br>اورد های رسه استداد<br>مراه های رسه را بو<br>مراه های رسه را بو<br>مراه های رسه را بو<br>مراه های رسه استداد<br>مراه های رسه استداد<br>مراه های رسم را بو<br>مراه مای رسم را بو<br>مراه مای رسم را بو<br>مراه مای رسم را بو<br>مراه مای رسم را بو<br>مراه مای رسم را بو<br>مراه مای رسم را بو<br>مراه مای رسم را بو<br>مراه مای رسم را بو<br>مراه مای رسم را بو<br>مراه مای رسم را بو<br>مراه مای را بو<br>مراه مای رسم را بو<br>مراه مای را بو<br>مراه مای رسم را بو<br>مراه مای رسم را بو<br>مراه مای رسم را بو<br>مراه مای را بو<br>مراه مای را بو<br>مراه مای را بو<br>مراه مای رسم را بو<br>مراه مای رسم را بو<br>مراه مای رسم را بو<br>مراه مای رسم را بو<br>مراه مای رسم را بو<br>مراه مای رسم را بو<br>مراه مای رسم را بو<br>مرام را بو<br>مرام را می را بو<br>مرام را بو<br>مرام را می را بو<br>مرام را بو<br>مرام را می را بو<br>مرام را بو<br>مرام را بو<br>مرام را بو<br>مرام را می را بو<br>مرام را بو<br>مرام را بو<br>مرام را بو<br>مرام را بو<br>مرام را بو<br>مرام را بو<br>مرام را بو<br>مرام را بو<br>مرام را بو<br>مرام را بو<br>مرام را بو<br>مرام را بو<br>مرام را بو<br>مرام را بو<br>مرام را می را بو<br>مرام را می را بو<br>مرام را می را بو<br>مرام را می را می                                                                                                    | ی مجزا از ط<br>را بیندید تا<br>حد) ، انتخاب<br>میک و حمان بها<br>سید محمد مید م<br>سید محمد محمد م<br>مید الالالا<br>الالالالا<br>الالالالالا<br>الالالالا                                                                                                    | روسی در بر د<br>ده نیمسال .<br>(انتخاب وا-<br>داستگاه علوم :<br>های رویه میشود<br>های رویه میشود<br>های رویه روی روی روی روی رویه میشود<br>های روی روی روی روی روی روی روی روی روی رو                                                                                                    | بل ارائه د<br>حد گیری<br>مرکزیکر<br>مرکزیکر<br>مرمان مرمان مرمان مرمار مرمان مرمان ممان م | نا ۹ را بدار<br>ففحه درود<br>قسمت وا<br>می از منابع<br>می از منابع<br>می از می از منابع<br>می از منابع<br>می از منابع<br>می از منابع<br>می از منابع<br>می از منابع<br>می از می از می از منابع<br>می از منابع<br>می از می از<br>می از منابع<br>می از منابع<br>می از می از می ا                                                   | (بند ۴ (<br>۵ – سپس ص<br>۶ – در همان             |
| اجرا نی<br>شوید.<br>مریکی<br>مریکی<br>مریکی                                                                                                    | نیازی به<br>ب واحد ش<br>تورید<br>توریزی<br>تر<br>تر<br>تر<br>تر<br>تر<br>تر<br>تر<br>تر<br>تر<br>تر<br>تر<br>تر<br>تر                                                                                                    | ی می باشد و<br>ی می باشد و<br>گردید.<br>مفحه انتخاه<br>افع<br>است با نه بالدان می<br>است با نه بال افع<br>است با نه بال افعان<br>می است از این<br>است این از این<br>است این این این<br>است این این این این<br>است این این این<br>است این این این این<br>است این این این<br>است این این این این<br>است این این این این<br>است این این این این<br>است این این این<br>است این این این این<br>است این این این<br>است این این این این<br>است این این این<br>است این این این این<br>است این این این این این<br>است این این این این<br>است این این این این این این<br>است این این این این این این این<br>است این این این این این این این این این این                                                                                                    | یت آشنایی<br>یی خود باز<br>بید تا وارد<br>بید تا وارد<br>مان خاط مار<br>مان خاط مار<br>مان<br>ماه ماه مار<br>مان<br>ماه ماه مار<br>مان<br>ماه ماه مار<br>مان<br>ماه مار<br>مار<br>مار<br>مار<br>مار<br>مار<br>مار<br>مار<br>مار<br>مار                                                                                                    | ی صرفا جه<br>سفحه اصل<br>کلیک نما یا<br>در عاد می باشد .<br>ابد اعداد می باشد .<br>در عاد عاد عاد ماد می<br>ساید اعداد می باشد .<br>ساید اعداد می باشد .<br>ساید .<br>سر اعداد می باشد .                                                                                                    | رف آموزش<br>دوباره به م<br>ب واحد را '<br>استریت ای ک<br>استریت ای ک<br>استر ای ک<br>ای ک<br>ای ک<br>استری ای ک<br>استری ای ک<br>ای ک<br>ای ک<br>ای ک<br>استری ای ک | ی مجزا از ط<br>را بیندید تا ،<br>انتخاب استدید تا ،<br>انتخاب استدید تا ،<br>انتخاب میناندان<br>سیر داشته میناندان<br>سیر داشته است بردا<br>سیر داشته است بردا<br>سیر داشته از است بردا<br>سیر داشته است بردا<br>سیر داشته است بردا<br>سیر داشت بردا<br>سیر داشت بردا<br>سیر داشت بردا<br>سیر داشت بردا<br>سیر داشت برد داشت بردا<br>سیر داشت بردا<br>سیر داشت بردا<br>سیر داشت بردا<br>سیر داشت بردا<br>سیر داشت بردا<br>سیر داشت بردا<br>سیر داشت بردا<br>سیر داشت بردا<br>سیر داشت بردا<br>سیر داشت بردا<br>سیر داشت بردا<br>سیر داشت بردا<br>سیر داشت بردا<br>سیر داشت بردا<br>سیر داشت برد داشت برد داشت بردا<br>سیر داشت برد داشت برد داشت برد داشت بردا<br>سیر داشت برد داشت برد داشت برد داشت برد داشت برد داشت برد داشت برد داشت برد داشت برد داشت برد داشت برد داشت برد داشت برد داشت برد داشت برد داشت برد داشت برد داشت برد داشت برد داشت برد داشت برد داشت برد داشت | روسی در بر در<br>ده نیمسال<br>(انتخاب وا-<br>دانشگاه علوم<br>هاریه مستقل<br>هاریه مستقل<br>هاریه مستقل<br>هاریه مستقل<br>هاریه مستقل<br>هاریه مستقل<br>هاریه مستقل<br>هاریه مستقل<br>هاریه مستقل<br>هاریه مستقل<br>هاریه مستقل<br>هاریه مستقل<br>هاری مستقل<br>هاری مستقل<br>ه مستقل<br>هاری مستقل<br>هاری مستقل<br>ه مستقل<br>هاری مستقل<br>هاری مستقل<br>ه مستقل<br>هاری مستقل<br>هاری مستقل<br>ه مستقل<br>ه مستقل<br>ه مستقل<br>ه مستقل<br>ه مستقل<br>ه مستقل<br>ه مستقل<br>ه مستقل<br>ه مستقل<br>ه مستقل<br>ه مستقل<br>ه مستقل<br>ه مستقل<br>ه مستقل<br>ه مستقل<br>ه مستقل<br>ه مستقل<br>مستقل<br>ه مستقل<br>ه مستقل<br>مستقل<br>م<br>مستقل<br>م<br>مستقل<br>مستقل<br>م<br>مستقل<br>م<br>م<br>م<br>م<br>م<br>م<br>م<br>م<br>م<br>م<br>م<br>م<br>م<br>م<br>م<br>م<br>م<br>م<br>م | بل ارائه د<br>حد گیری<br>ک                                                                                                    | نا ۹ را بدار<br>ففحه درود<br>قسمت وا<br>قسمت وا<br>می این<br>مرد<br>می این<br>مرد<br>می این<br>می این<br>می این<br>می می این<br>می می این<br>می می می<br>می می می<br>می می<br>می می<br>می می<br>می می<br>می می<br>می<br>می می<br>می<br>می<br>می<br>می<br>می<br>می<br>می<br>می<br>می<br>می<br>می<br>می<br>م                                                                                                    | (بند <u>۴ (بند ۴</u><br>۵ – سپس ص<br>۶ – در همان |
| اجرا نیز<br>شوید.<br>۱۹۹۵ - ۱۹۹۵ - ۱۹۹۵<br>۱۹۹۵ - ۱۹۹۵ - ۱۹۹۵<br>۱۹۹۵ - ۱۹۹۵ - ۱۹۹۵<br>۱۹۹۵ - ۱۹۹۵ - ۱۹۹۵ - ۱۹۹۵<br>۱۹۹۵ - ۱۹۹۹ - ۱۹۹۹ - ۱۹۹۹ - ۱۹۹۹<br>۱۹۹۹ - ۱۹۹۹ - ۱۹۹۹ - ۱۹۹۹ - ۱۹۹۹ - ۱۹۹۹ - ۱۹۹۹ - ۱۹۹۹<br>۱۹۹۹ - ۱۹۹۹ - ۱۹۹۹ - ۱۹۹۹ - ۱۹۹۹ - ۱۹۹۹ - ۱۹۹۹ - ۱۹۹۹ - ۱۹۹۹ - ۱۹۹۹ - ۱۹۹۹ - ۱۹۹۹ - ۱۹۹۹ - ۱۹۹۹ - ۱۹۹۹ - ۱۹۹۹ -<br>۱۹۹۹ - ۱۹۹۹ - ۱۹۹۹<br>- ۱۹۹۹ - ۱۹۹۹ - ۱۹۹۹ - ۱۹۹۹ - ۱۹۹۹ - ۱۹۹۹ - ۱۹۹۹ - ۱۹۹۹ - ۱۹۹۹ - ۱۹۹۹ - ۱۹۹۹ - ۱۹۹۹ - ۱۹۹۹ - ۱۹۹۹ - ۱۹۹۹ - ۱۹۹۹                                                                                                     | نیازی به<br>ب واحد ش<br>این احد ش<br>این احد ا<br>این احد<br>این احد<br>ا<br>احد احد<br>ا<br>ا<br>ا<br>ا<br>ا<br>ا<br>ا<br>ا<br>ا<br>ا<br>ا<br>ا<br>ا<br>ا<br>ا<br>ا<br>ا<br>ا                                                                                                    | ی می باشد و<br>ی می باشد و<br>گردید.<br>مفحه انتخار<br>اهب<br>اهب<br>اهب<br>اهب استان ایر<br>اهم اهمان ایر<br>اهم استان ایر<br>اهمان ایر<br>ایر<br>ایر<br>ایر<br>ایر<br>ایر<br>ایر<br>ایر<br>ایر<br>ایر                                                                                                    | یت آشنایی<br>ی خود باز <sup>ع</sup><br>بید تا وارد<br>بید تا وارد<br>بین بی تا وارد<br>بی تا وارد<br>بی تا وارد<br>بی تا وارد<br>بی تا وارد<br>بی تا وارد<br>بی تا وارد<br>بی تا وارد<br>بید تا وارد<br>بی تا وارد<br>بی تا وارد<br>با وارد<br>بی تا وارد<br>بی تا وارد<br>با وارد<br>با وارد<br>با وارد<br>با وارد<br>با وارد<br>با وارد<br>با وارد<br>با وارد<br>با وارد<br>با وارد<br>با وارد<br>با وار<br>با وار<br>با وار<br>با وار<br>با وار<br>با وار<br>با وار<br>با وار با وار<br>با وار با وا | ی صرفا جه<br>مفعده اصلی<br>کلیک نما یا<br>ماید انتار می است.<br>ماید انتار می باشد مه<br>ماید انتار می باشد مه<br>ماید انتار می باشد مه                                                                                                    | رف آموزش<br>دوباره به م<br>بواحد را <sup>ا</sup><br>استریت کر ۵<br>ماندوی درمانی سر<br>ماندهای سرما سر<br>ماندهای سرما سر<br>ماندهای می<br>ماندوی گرم<br>این استراب<br>این استراب<br>این این استراب<br>این این این این این این این این این این                                                                                                    | ک مجزا از ط<br>را بیندید تا ،<br>حد) ، انتخاب<br>مد) ، انتخاب<br>انتخاب<br>ان<br>ان<br>ان<br>ان<br>ان<br>ان<br>ان<br>ان<br>ان<br>ان<br>ان<br>ان<br>ان                                                                                                    | روسی در بر در<br>ده نیمسال<br>(انتخاب وا-<br>انتخاب وا-<br>ها های ده منده<br>ها های ماه به مر<br>ها ها ماه به مر<br>ها ها ماه به مر<br>ها ها ماه به مر<br>ها ها ماه به مر                                                                                                    | بل ارائه د<br>حد گیری<br>ک                                                                                                    | انا ۹ را بدار<br>ففحه درود<br>فسمت وا<br>فسمت وا<br>فسمت وا<br>می است<br>می است<br>می است<br>برد<br>برد<br>برد<br>برد<br>برد<br>برد<br>برد<br>برد<br>برد<br>برد                                                                                                    | (بند ۴ (<br>۵ – سپس ص<br>۶ – در همان<br>۱۹       |

۷ - پس از ورود به صفحه انتخاب واحد کد درس و کد گروه درس را که از قسمت دروس ارائه شده نیمسال یادداشت نموده بودید را یکی یکی وارد نموده و اضافه به لیست نمایید. ۸ – پس از وارد کردن کلیه دروس و ثبت موقت آنها گزینه ثبت نهایی دروس انتخاب شده را کلیک نمایید تا تمام دروس انتخابی در سیستم سما ثبت شوند و انتخاب واحد شما تکمیل شود. سیستم مدیریت ادور آموزشی سما موسسه آموزش عالف الوالكاف الندان واحد ... التغلب ستكره واحدگیری « للطاب واحد حلبارى • السبة لنقاد وم i universi ghas - 12/200 قدي ونهدد 20 مهندسی کامیونز- نرم افزار گراوش AV1 12101 استاد واشدما : • كارتامه كالز ITMO-MY تر حاد • كاركمة موات مالي 10120 حذف از لیست ورابش ليست اضافه به ليست کد گروہ : کد درس : وحد برنامه هملي تاريخ امتحاد سامت امتحاد طرفت كلاس تعراد طرف ورها وراست که جرس که گروه اند در در س 1119(-1/17 (1-100-0-1--), T ساير لبت نهایی دروس انتخاب شده And sale -+ 100 m 100 m النظاب دروس فوق و امتاقه كردنا أنها به جدوك النظاب واحد شط - (State), + محموع برداختني استشكرك بمصباب الماد بهادي شوره ثابت التوره فتغبر الحفقان مبلغى المفقات شوره ثابت المفقات شوره فتغبر \*\*\*\*\*\* +TTAT .... TTOW .... TTOW .... u ۹ - در پایان از صفحه انتخاب واحد خارج شده و در صفحه اصلی گزینه تاییدیه انتخاب واحد را کلیک نمایید و پس از رویت واحد های انتخابی از آنها پرینت گرفته و آن را تا پایان ترم نزد خود نگه دارید. ← ⊕ 🔏 http://sama.tbzmed.ac.ir/samaweb/Inde 🛛 🛶 سیستم مدیریت امور آموزندی سعا 🖌 🗧 = Edit View Favorites Tools Help وزارت سداشت ، درمان و آموزش نرتگی سیستم مدیرین آموزشی سما دانشگاه علوم بزشکي و خدمات بهداشتي درماني تبريز اليدية انتخاب واحد نيمسال : distance with حذف و اضافه مهدی یوردیزج - طبیه حذف اضطراري كارش دانشکده علوم نوبن بزشکې ل آورې بزشکې روزانه تاليديه انتخاب واحد دروس ارائه شده 1894/+5/15 عادى ساعت امتحان تاریخ امتحان ۲۲ / / گروه درس ۲۵۰۲ واحد کد درس ۱۱۱۱۱۳۱۵ بغام استاد وضعيت" بالران نامه برنامه هفتگی :: ندارد 1791/1-/19 TO-T شيمه ، برشكه . 1111117-5 يرنامه هفتگې :: ندار 1794/1-/1-10-1 نانو رسبت قناوري مقدماتها برنامه هفتگی :: ندار 1794/1-/75 TO-T ربان تخممي برنامه هفتگې :: 1T94/1-/TV 10-1 سیستم های اطلاع رسانی بزشکی بررساي نشره تقويم أموزنا ېرنامه هفتگې، :: درا نغيير كلمه 1794/1-/19 TO-T 11111177-وانغور ماتيك بررساي تشاره " دانشجوی گرامی وضعیت به معنای نظر استاد راهنما برای درس انتخاب شده شما می باشد. 🚺 وضعیت نیمسال : اخذ شده گذرانیده معدل کل نيمسال A ..... 0

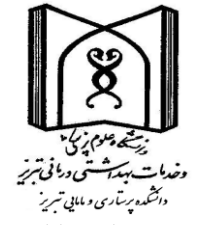

دانشکده پرستاری و مامایی تبریز

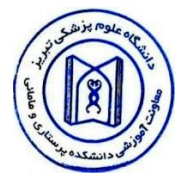

راهنمای دانشجویان جهت انتخاب واحد در برنامه سماء

دانشجوی عزیز لطفاً پس از اتمام ثبت نام و اخذ شماره دانشجویی طبق مراحل ذیل نسبت به انتخاب واحد خود اقدام نمایید: ۱ – از Internet explorer استفاده نموده و وارد سایت سما دانشگاه علوم پزشکی تبریز به آدرس http://sama.tbzmed.ac.ir/samaweb شوید.

۲ - نوع کاربری را (دانشجو) انتخاب کرده – کد کاربری <u>شماره دانشجویی شما</u> و کلمه عبور <u>شماره شناسنامه شما</u> می باشد. دقت فرمایید چنانچه در دفعه اول موفق به ورود به سامانه نشوید در دفعه دوم علاوه بر وارد کردن موارد فوق حروف تصویر را نیز باید وارد نمایید .

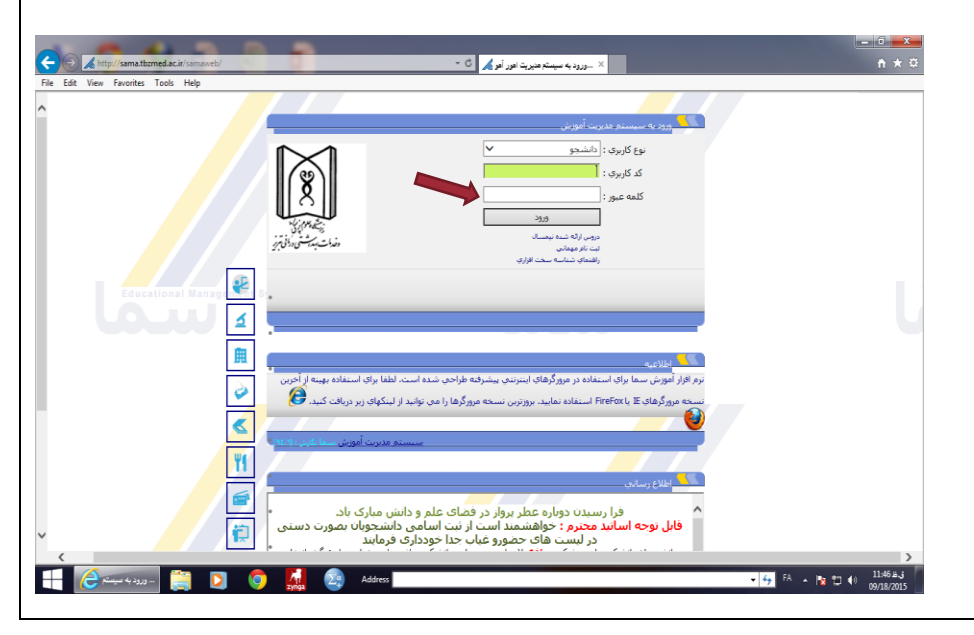